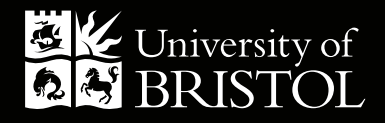

# HOW-TO GUIDE: PRINT SUBMISSION Schools and Departments

www.print-submission.bris.ac.uk

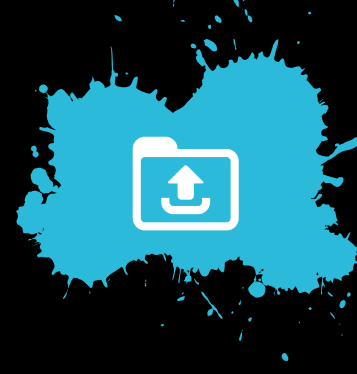

# **UPLOADING A DOCUMENT FILE**

- 1. Click on the Upload and Order button.
- 2. Click on **Select** and then locate the file you would like to be printed (PDF document preferred) and click **Open**.
- **3.** Click **Proceed**. The system will then convert the file to a print ready PDF for printing and add it to your Library, this is where you can save documents and order re-prints. It is important to check this PDF prior to ordering which can be opened by clicking on the image.
- **4.** Select the document(s) you want printed and click on the shopping basket.

| To place an order, upload your document k                                                                                                    |                          |                    |                  |                                         |                    |
|----------------------------------------------------------------------------------------------------|--------------------------|--------------------|------------------|-----------------------------------------|--------------------|
| <ul> <li>If your file is not a PDF, the system will convert it after uplo.</li> </ul>                                                                                  | ← → ~ ↑ → Documents t    | Print              |                  | ע פֿי Search                            | Documents to Print |
| Select                                                                                                    | Organize 🔻 New folder    |                    |                  |                                         | III • 🔲            |
|                                                                                                    | Name                     | Status             | Date modified    | Туре                                    | Size               |
| Proceed Supported File Formats                                                                                                    | A 398800_Text_1_High Res | 0                  | 15/02/2024 16:45 | Adobe Acrobat D                         | 21,321 KB          |
|                                                                                                    |                          |                    |                  |                                         | 100                |
| The conversion process could take a little while, depending on the                                                                                                    | e                        |                    |                  |                                         | 14                 |
| queue. The position of your document is shown below. The conve                                                                                                    |                          |                    |                  |                                         |                    |
| Position                                                                                                    | -                        |                    |                  |                                         | 4                  |
| No records to display.                                                                                                    |                          |                    |                  |                                         |                    |
|                                                                                                    |                          |                    |                  |                                         | 0<br>(1)           |
|                                                                                                    | <                        |                    |                  |                                         | , <u> </u>         |
|                                                                                                    | FUE DATDES 1 SNSS        |                    |                  |                                         |                    |
|                                                                                                    |                          | UU_Text_1_High Res |                  | <ul> <li>All File</li> <li>O</li> </ul> | s<br>pen Cancel    |
|                                                                                                    |                          | JU_lext_1_High Kes |                  |                                         | s Cancel           |
| My Library 🔹 🌊                                                                                                    |                          | W_lext_l_High Res  | •                |                                         | s<br>pen Cancel    |
| My Library                                                                                                    |                          | W_lett_(High Res   | • 😥 •            |                                         | Cancel             |
| My Library   Select All My Library  Select All My Library  398800_Te                                                                                                   | t_1_High Res             | U lat () High Re   | Search           |                                         | s cancel           |
| My Library       My Library       Select All       My Library       \$398800_Te)       Created: 15/02                                                                  | kt_1_High Res<br>/2024   |                    | Search           |                                         | s<br>prn Cancel    |
| My Library       My Library       Select All       My Library       Select All       My Library       Select All       My Library       Created: 15/02       Dagge: 16 | kt_1_High Res<br>/2024   |                    | Search           |                                         | n Cancel           |
| My Library Created: 15/02/ Pages: 16                                                                                                    | (t_1_High Res<br>/2024   |                    | Search           |                                         | n Cancel           |
| My Library       My Library       Select All       My Library       398800_Tex       Created: 15/02,       Pages: 16       Size: 21.83 MB                              | xt_1_High Res            |                    | Search           |                                         | n Cancel           |

5. Find the product which is most appropriate for your printing requirements. Products have been placed into categories to help you make the right choice, there is also some guidance available in the column on the left. Select **Proceed** next to the selected product (some options may not be available if there are too many or few pages).

| Changes to<br>products<br>Print Submission products<br>have recently changed &                                                                  | Document Type Product C         | ptions Basket Addre                                                                                                    | ss Shipping Account Conf                                                                                                    | īrm                                                                                                 |            |
|----------------------------------------------------------------------------------------------------|---------------------------------|----------------------------------------------------------------------------------------------------|----------------------------------------------------------------------------------------------------|----------------------------------------------------------------------------------------------------|------------|
| have now been placed into<br>categories. Everything<br>should be self-explanatory &<br>easier to navigate, but there<br>is some guidance below: | Document<br>Pages: 16           | name: 398800_Tex                                                                                                    | t_1_High Res                                                                                                    |                                                                                                    |            |
| For an explanation of binding terminology, click here                                                                                           | Posters / Banners               | Booklets                                                                                                    | Leaflets / Flyers                                                                                                    | Dissertation                                                                                        | NCR / Pads |
| Posters / Banners<br>A0 / A1 / A2 Posters<br>A3 / A4 Posters                                                                                    |                                 | 4 Sets - Uncollated /<br>4 multi-page documer<br>rilled / Stapled / Stapl<br>.B. 80gsm cannot be                              | Collated / Bound<br>nt. Binding options: Uncollated<br>ed and drilled / Comb bound<br>used for colour print                                         | d sets / Collated sets /<br>/ Wire bound / Soft boun                                                | Proceed 1  |
| Pull-up Banner<br>A3 Table-top Banner<br>Booklets<br>Uncollated / Collated /                                                                    | A<br>A<br>Ou<br>(n<br>W         | 4 Booklet / 4 page for<br>3 stock which is folder<br>square-back bound h<br>tot paginated) and in r<br>here appropriate). N.E | olded leaflet<br>d to achieve an A4 folded leat<br>pooklet. File submitted must t<br>multiples of 4 pages (if neces:<br>3. 80gsm cannot be used for | flet, saddle-stitched book<br>be set up as single pages<br>sary, insert blank pages<br>colour print | Proceed    |
| Bound (A5/A4/A3)<br>Booklets / 4 page leaflets<br>(A5/A4)<br>Perfect Binding (A4/A4)                                                            | A<br>M<br>M<br>M<br>M<br>M<br>M | 4 Perfect Binding<br>ICOMPATIBLE Too n<br>4 pages glued on spir<br>aximum 190 sheets o<br>sed for colour print                | nany or too few pages<br>he with wrap around cover. Mi<br>f paper (depends upon stock                                                               | inimum 30 sheets of pap<br>). N.B. 80gsm cannot be                                                  |            |
| Leaflets / Flyers                                                                                                    |                                 | 5 Sets - Uncollated /                                                                                                    | Collated / Bound                                                                                                    |                                                                                                    |            |

- 6. Change the options to reflect your printing requirements. To clarify/confirm any specific print instruction please state in the further instruction box at the bottom. Note: The most common option will be shown as the default. There are links to help pages on the left where you can find explanations of binding and paper types, as well as useful tips on how to prepare your document.
- 7. State the quantity (number of copies) you require then click **Next**.
- 8. The estimated price is shown at this stage, though some additional costs will only be specified later. You can amend the quantity or click **Edit** to amend the print instructions. To confirm the order, click **Next**.

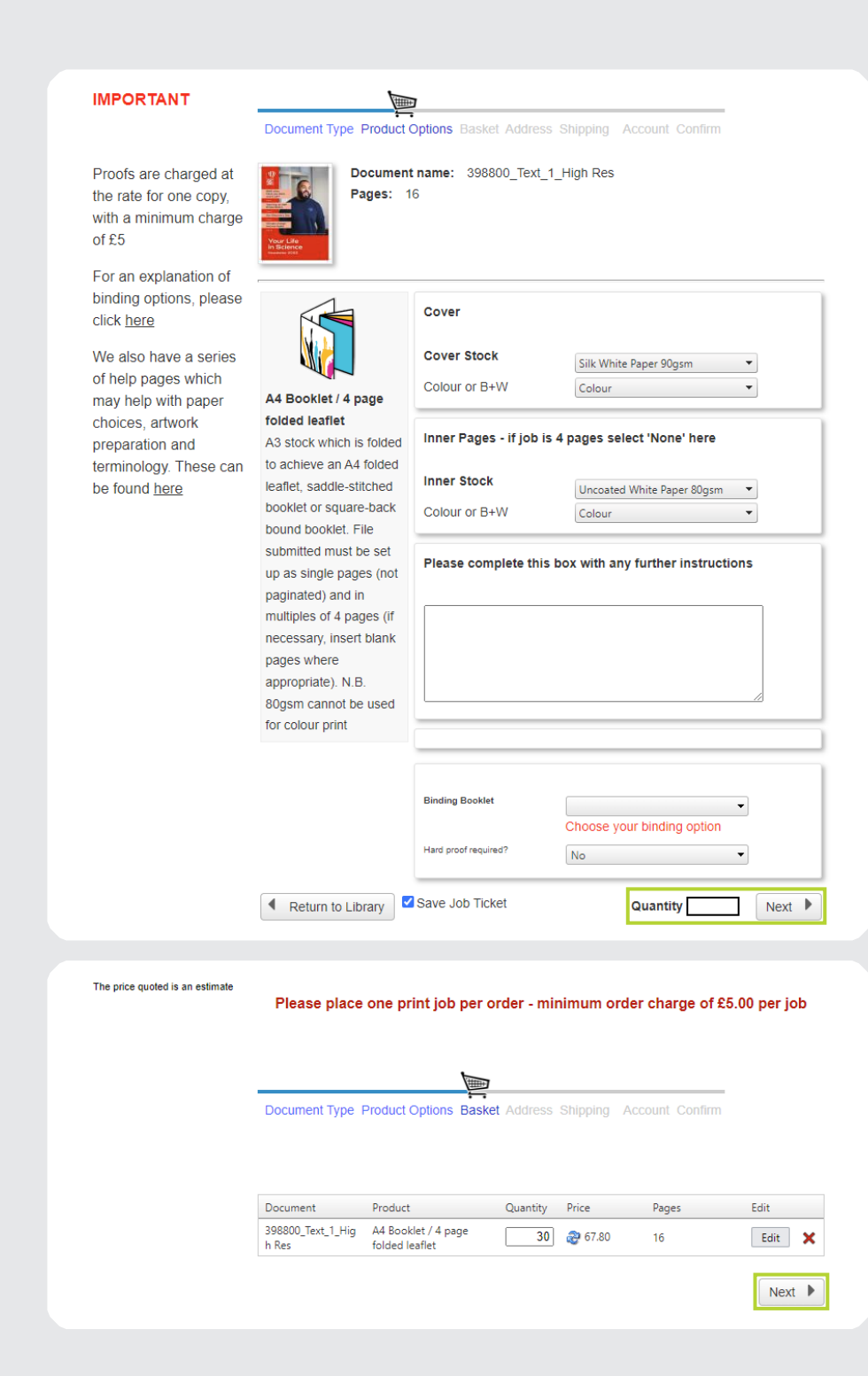

- **9.** Please provide your delivery details. If you require the job to be delivered to more than one address please provide confirmation of the additional delivery address and the quantities required.
- **10.** Provide your valid budget code. These codes will be used to complete an internal journal.
- 11. Click Next.

Back

Please complete one order per delivery address. N.B. if international delivery is required please refer to https://bit.ly/47bWHfd. Print Services will not accept responsibility for goods lost or damaged in international transit - so please ensure insurance is added.

| Name                   | Joe Blogs                        |  |
|------------------------|----------------------------------|--|
| Department             | 1                                |  |
| Delivery Building      | 1                                |  |
| Street                 | Lower Ground Floor, 1-9 Old Parl |  |
| Delivery/Collection    | Collection by Customer 🔹         |  |
| Additional delivery    |                                  |  |
| instructions. State if |                                  |  |
| documents are          |                                  |  |
| confidential           |                                  |  |
| Phone Number           | 07929745210                      |  |

#### Save this delivery address

Please provide your budget code e.g. U111111-101 This will be used to complete the internal finance journal. If you have not got a valid budget code please download and complete our external request form from our website.

Budget Code

Next 🕨

- **12.** Confirm your required delivery date. Please note that some dates may be unavailable. If you are unable to select the date you require, contact Print Services to see whether your job can be accommodated.
- **13.** At this point, you may see some additional costs, an explanation of what these relate to is on the left.
- **14.** Select your preferred delivery date. If the date you require is not available, it is unlikely we can print for this date, however, it is advisable to call Print Services on 0117 92 89099 to confirm.

### 15. Click Confirm Order.

- **16.** You will be provided with your order number. You will also receive an email confirming your order number (OrderID).
- **17.** Through the system you will be able to track the order through the stages:
  - Order received
  - Proof completed
  - Completed
- You will receive an email confirming when the job has been completed. Please allow 1 working day from completion email to delivery taking place. If you are collecting your job, Print Services is open from 7.45am -4.30pm Monday to Friday.

#### X Cancel Order **Additional Costs** Please check the order details below and confirm your order Explained Select Date 44 4 January 2024 **b b**b Additional costs will be for Required Thu one or more of the Mon Tue Wed Fri Sat Sun following: 26 Date available Set-up: comb binding 2 3 4 5 6 £5 per order Printing capacity Set-up: wire binding 10 11 12 13 14 £5 per order Low printing Hard-proof capacity 17 15 16 18 19 20 21 min of £5 per order Date not Numbering available 23 24 25 26 27 28 £25 per order Closed or date Cardboard tube in the past 29 30 31 £3.75 each Plastic tube £9.50 each Pad artworking Quantity Document Product Pages Price £10 / £25 / £30 per order 30 398800\_Text\_1\_High Res A4 Booklet / 4 page folded leaflet 16 67.80 Total 67.80 Confirm Order

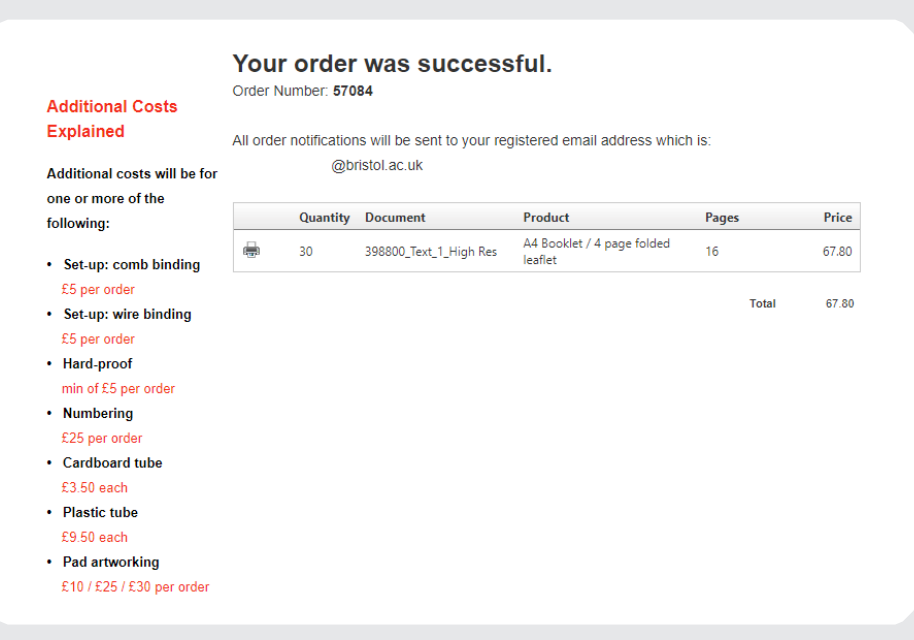

## **CONTACT US:**

Print Services 1-9 Old Park Hill Bristol, BS2 8BB 0117 928 9099 print-services@bristol.ac.uk

# bristol.ac.uk/print-services